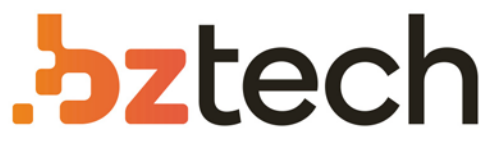

Maior portal de Automação Comercial do Brasil! Encontre o que sua empresa precisa com preços especiais, atendimento especializado, entrega rápida e pagamento facilitado.

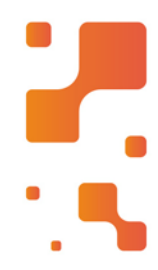

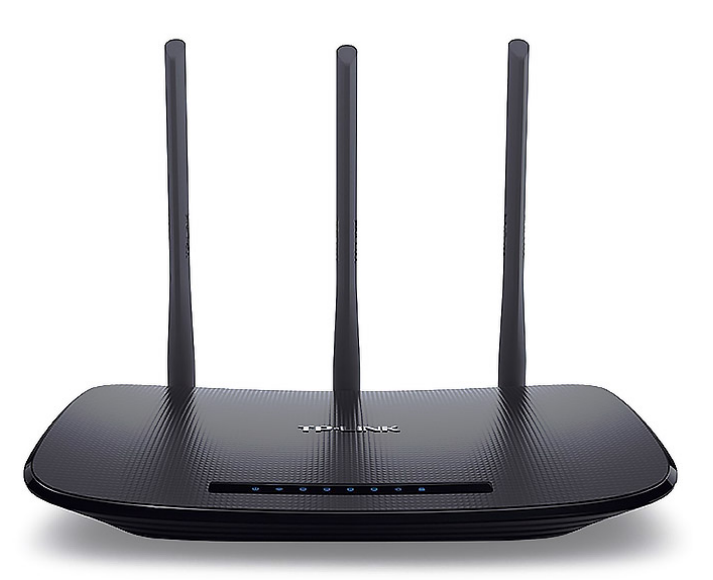

## Roteador TP-Link TL-WR940N

O Roteador Wireless TL-WR940N 450Mbps é um dispositivo combinado de conexão de rede cabeada/wireless projetado especificamente para requisitos de rede doméstica, escritórios e pequenos negócios.

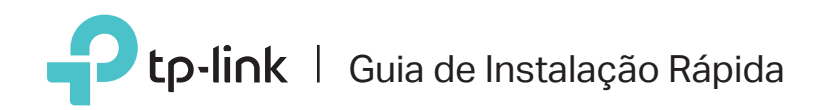

# Roteador Multi-Modo

Preencha Todas as Suas Necessidades.

TL-WR940N

## Modo Roteador

Caso sua conexão de internet seja feita através do cabo Ethernet vindo da parede ao invés de um modem, conecte o cabo Ethernet à porta WAN do roteador, e pule os passos 1, 2 e 3.

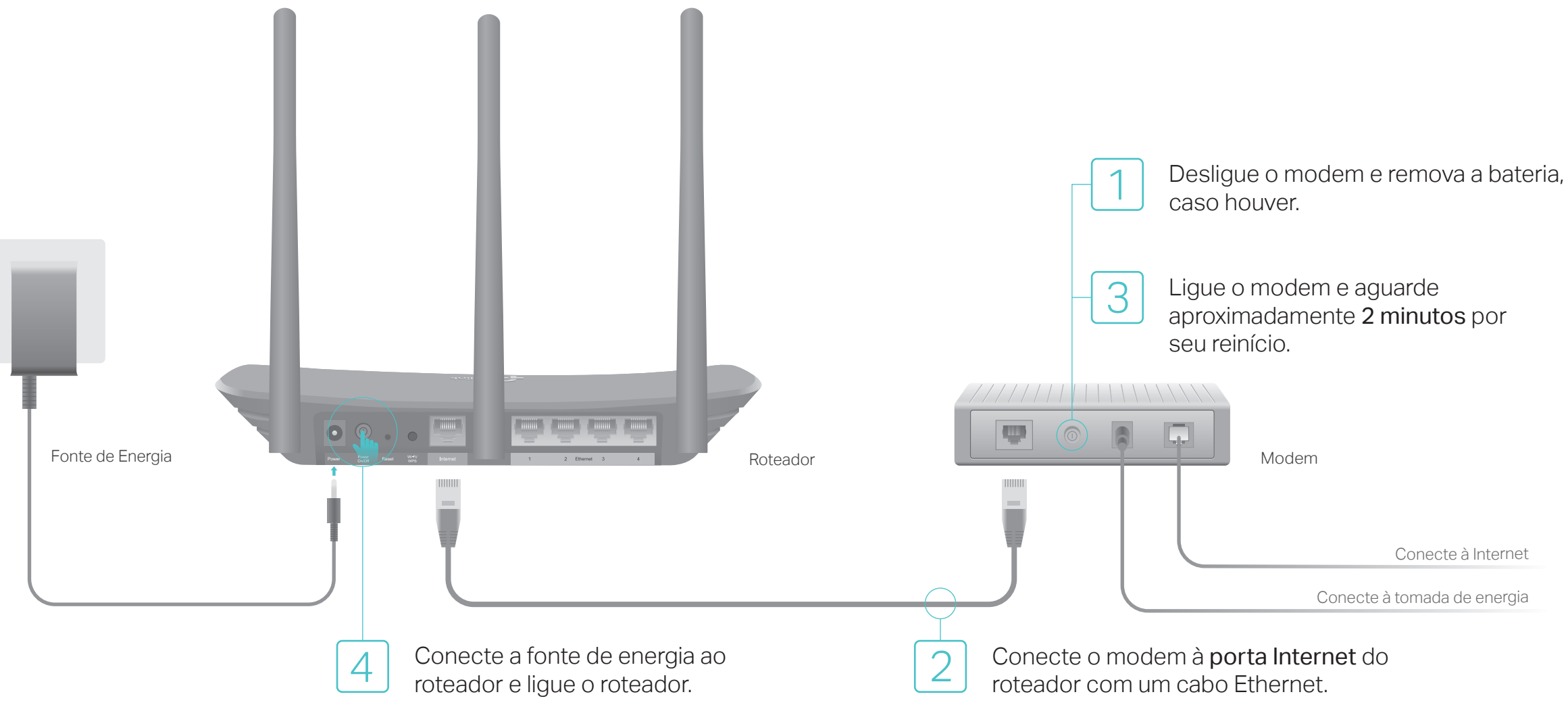

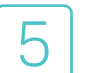

#### Configurando o roteador

1. Conecte seu computador ao roteador (Cabeado ou Wireless)

#### Cabeada

Desligue o Wi-Fi no seu computador e conecte-o ao roteador via cabo Ethernet.

#### Wireless

Conecte seu dispositivo ao roteador via wireless utilizando o SSID (nome de rede) e Senha Wireless impressas no rótulo do roteador.

| <b>P</b> tp-link |                                                   |  |
|------------------|---------------------------------------------------|--|
|                  |                                                   |  |
|                  | Senha Wireless/PIN-X0000000<br>SSID:TP-Link_X000X |  |
|                  |                                                   |  |

2. Inicie um navegador web, insira http://tplinkwifi.net ou http://192.168.0.1 na barra de endereços. Utilize admin para nome de usuário e senha, clique então em Login.

Aviso: Caso a página de login não apareça, favor consultar FAQ>P1.

| 🕹 admin |    |
|---------|----|
| 🔎 admin |    |
| Login   | \$ |

3. Clique em Próximo para iniciar a Configuração Rápida. Selecione Roteador Wireless Padrão e siga as instruções passo a passo da Configuração Rápida para completar a configuração inicial.

Aviso: Caso não tenha certeza de seu Tipo de Conexão WAN, favor clicar em Detectar automaticamente.

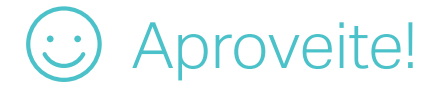

# Modo Repetidor

No modo Repetidor, o roteador amplia a cobertura wireless existente na sua residência.

#### 1. Configurar

- A. Posicione o roteador próximo ao roteador principal e ligue-o.
- B. Conecte um computador ao roteador via cabo Ethernet ou via wireless utilizando o SSID (nome wireless) e senha impressos na etiqueta no fundo do aparelho.
- C. Inicie um navegador web no seu computador e digite http://tplinkwifi.net no campo de endereço. Utilize admin para nome de usuário e senha, clique então em Login.

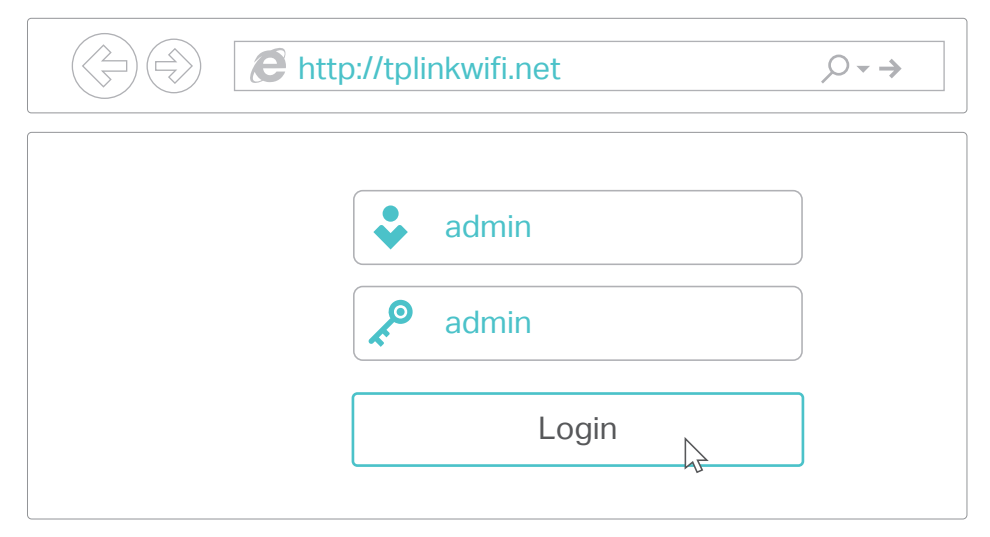

D. Clique em Próximo para iniciar a Configuração Rápida. Selecione Repetidor e siga as instruções passo a passo da Configuração Rápida para completar a configuração inicial.

Aviso: Clique em Pesquisar para encontrar sua rede local que deseja conectar e então insira sua senha wireless.

#### 2. Reposicionando

Plugue o roteador no meio do caminho entre o roteador e a "zona de sombra" Wi-Fi. A localidade que escolher deve ser dentro do alcance da sua rede local existente.

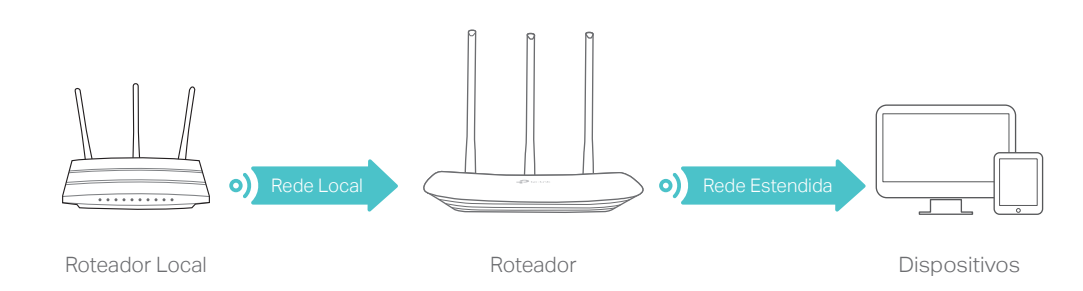

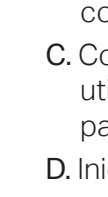

### Aproveite!

A rede estendida compartilha o mesmo SSID (nome de rede wireless) e senha que a sua rede local.

## Indicadores LED

| Status               | Explicação                                                                                                    |
|----------------------|----------------------------------------------------------------------------------------------------|
| Aceso (Laranja)      | O dispositivo está ligado, mas não há conexão.                                                                                                    |
| Aceso (Azul)         | Modo Roteador: Seu roteador não está conectado à Internet.<br>Modo Repetidor: O roteador está conectado à rede principal.<br>Modo Access Point: Ao menos uma das portas WAN/LAN está conectada. |
| Piscando lentamente  | O sistema está iniciando ou a firmware está sendo atualizada. não desconecte ou desligue seu roteador.                                                                                          |
| Piscando rapidamente | A conexão WPS está em progresso. Isto deve levar até 2 minutos.                                                                                                    |

# Aplicativo Tether

O aplicativo Tether da TP-Link oferece uma forma simples e intuitiva para acessar e gerenciar seu roteador. Acesse o código QR para baixar o Tether na Apple App Store ou Google Play.

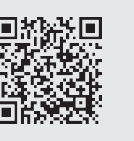

# FAQ (Perguntas Frequentes)

P1. O que fazer caso eu não consiga acessar a página de gerenciamento? Caso o computador esteja configurado em um endereco IP fixo ou estático, altere para

- obter um endereco IP e servidor DNS automaticamente. • Verifique se http://tplinkwifi.net ou http://192.168.0.1 estão corretamente inseridos no navegador. Como alternativa, insira http://192.168.1.1 na barra de endereços do navegador e pressione Enter.
- Utilize outro navegador e tente novamente.
- Reinicie seu roteador e tente novamente.
- Desabilite e então reabilite o adaptador de rede em uso.

#### P2. O que fazer caso eu não consiga acessar a Internet no modo Roteador?

- Verifique se a Internet está operando normalmente conectando um computador diretamente ao modem via cabo Ethernet. Caso contrário, contate seu provedor.
- Faça login na página de configuração do roteador, e vá para a página de Status para verificar se o endereço IP WAN é válido ou não. Caso esteja, favor iniciar a Configuração Rápida novamente; caso contrário, verifique novamente a conexão de hardware.
- Reinicie seu roteador e tente novamente.
- Para usuários de cable modems, faça login na Página de Gerenciamento Web do roteador. Siga Rede > Clone de MAC, clique em Clonar Endereço MAC e em seguida clique em Salvar. Então reinicie o modem e o roteador.

wireless.

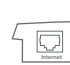

# Modo Access Point

No modo Access Point, o roteador transforma sua rede cabeada em

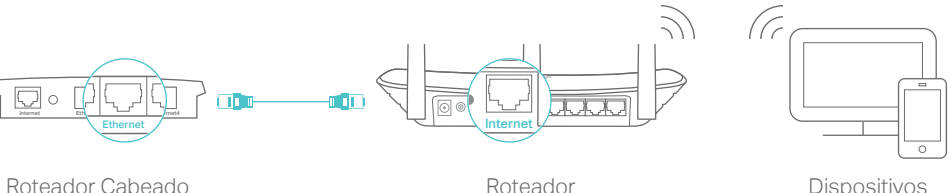

A. Ligue o roteador.

B. Conecte o roteador à porta Ethernet do roteador com um cabo Ethernet como demonstrado acima.

C. Conecte um computador ao roteador via cabo Ethernet ou via wireless utilizando o SSID (nome wireless) e senha impressos na etiqueta na parte inferior do roteador.

D. Inicie um navegador web no seu computador e digite http://tplinkwifi.net no campo de endereço. Utilize admin para nome de usuário e senha, clique então em Login.

E. Clique em Próximo para iniciar a Configuração Rápida. Selecione Access Point e siga as instruções passo a passo da Configuração Rápida para completar a configuração inicial.

#### Aproveite!

Conecte-se à rede wireless utilizando o SSID (nome wireless) e senha do

#### P3. Como restaurar o roteador às suas configurações de fábrica?

 Com o roteador ligado, pressione e segure o botão RESET no painel traseiro do roteador até que o LED frontal comece a piscar.

 Faça login na página de configuração do roteador, e siga Ferramentas de Sistema > Padrões de Fábrica, e clique em Restaurar. O roteador irá restaurar e reiniciar automaticamente.

P4. O que fazer caso eu esqueça minha senha da página de gerenciamento? • Consulte FAQ > P3 para reiniciar o roteador, e então, utilize o padrão admin (em letras minúsculas) para nome de usuário e senha e clique em entrar.

#### P5. O que fazer caso eu esqueça minha senha de rede wireless?

• A senha wireless padrão de fábrica está impressa no rótulo no fundo do roteador. Conecte um computador diretamente ao roteador utilizando um cabo Ethernet. Faca Login na página de gerenciamento web e siga Wireless > Segurança Wireless para obter ou redefinir sua senha wireless

Para suporte técnico e outras informações, favor visitar http://www.tp-link.com/support